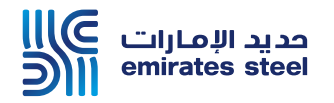

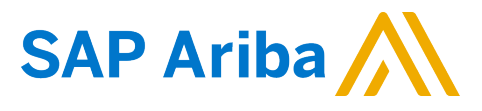

## Ariba Network Commerce Automation User Manual Configure Network Notifications

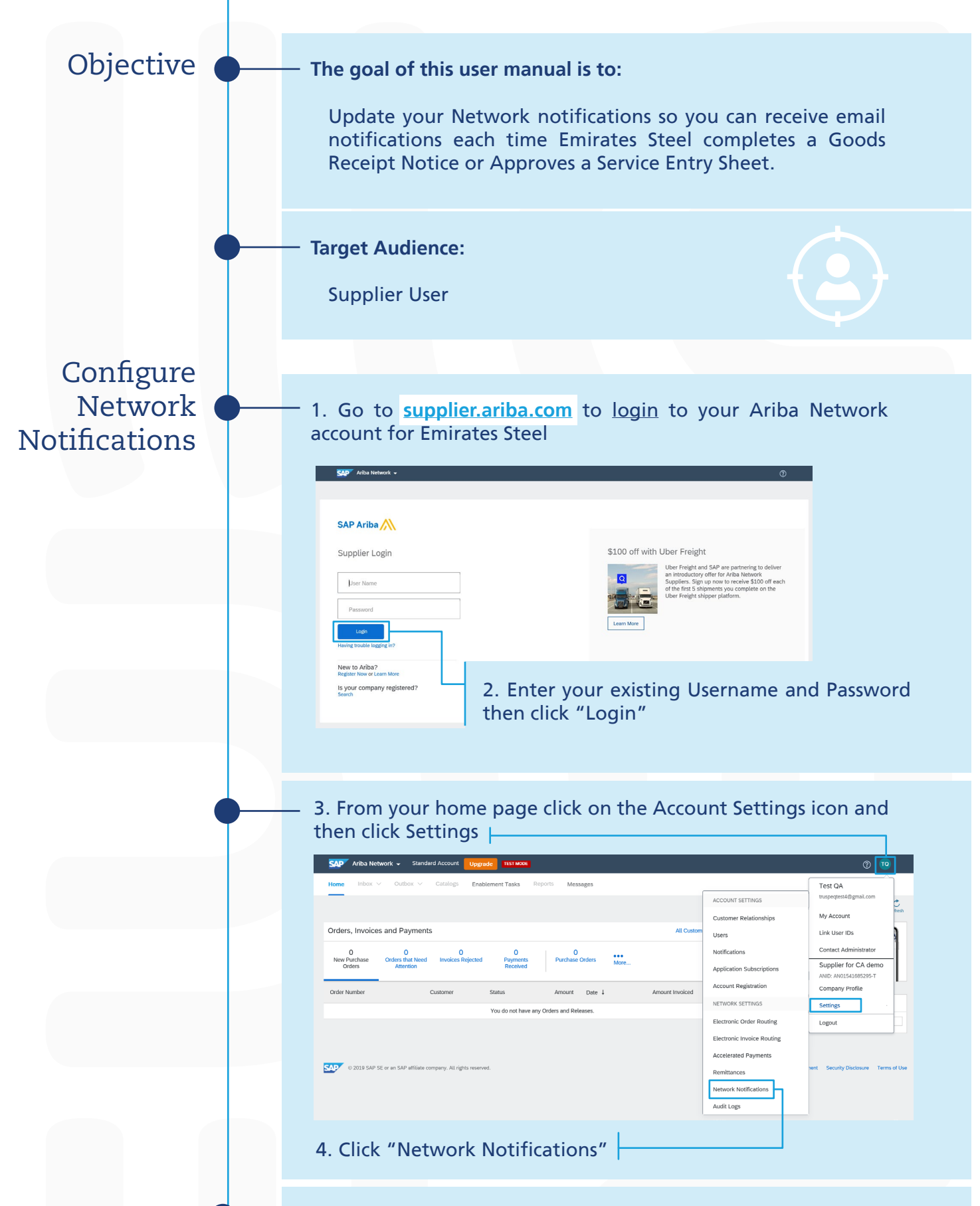

You can also update other Network Notifications to receive other remail notifications by scrolling through all the options

| General Network<br>Enter up to three comma-sep<br>The Preferred Language conf | Discovery Sourchg & Contracts Messaging<br>and email addresses per field. Ensure that you have any required user consents before adding email addresses for sending notification<br>igued by the account administrator controls the language used in these notifications. | ns.                                                    |
|-------------------------------------------------------------------------------|----------------------------------------------------------------------------------------------------|--------------------------------------------------------|
| Service Sheet                                                                 | Send notifications when                                                                                                    | 5. Tick the checkboxe<br>next to Service Shee          |
| Service Sheet Failure Service Sheet Status Change                             | ✓ Send a notification when service sheets are undelivenable, injected, or declined to the user who created it. ✓ Send a notification when service sheet statuses change. ✓ Send a notification when service sheet statuses change to the user who created it.             | notifications & upda<br>the email ID                   |
| Receipt                                                                       |                                                                                                    |                                                        |
| Type<br>Receipt                                                               | Send notifications when                                                                                                    | To email addresses (one required)   supplier@email.com |
| 6. Tick the<br>email ID                                                       | e checkbox next to the Receipt notific                                                                                                    | ations and update t                                    |

## Thank You